### Escola de Governo do Distrito Federal

Secretaria de Fazenda, Planejamento, Orçamento e Gestão

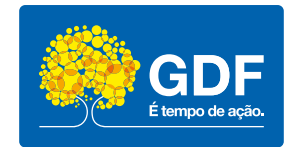

## Curso

# Treinamento do Sistema de Informação para Infância e Adolescência (SIPIA) – Módulo Sinase

Apresentação – Cadastro do Adolescente e Atendimento Inicial

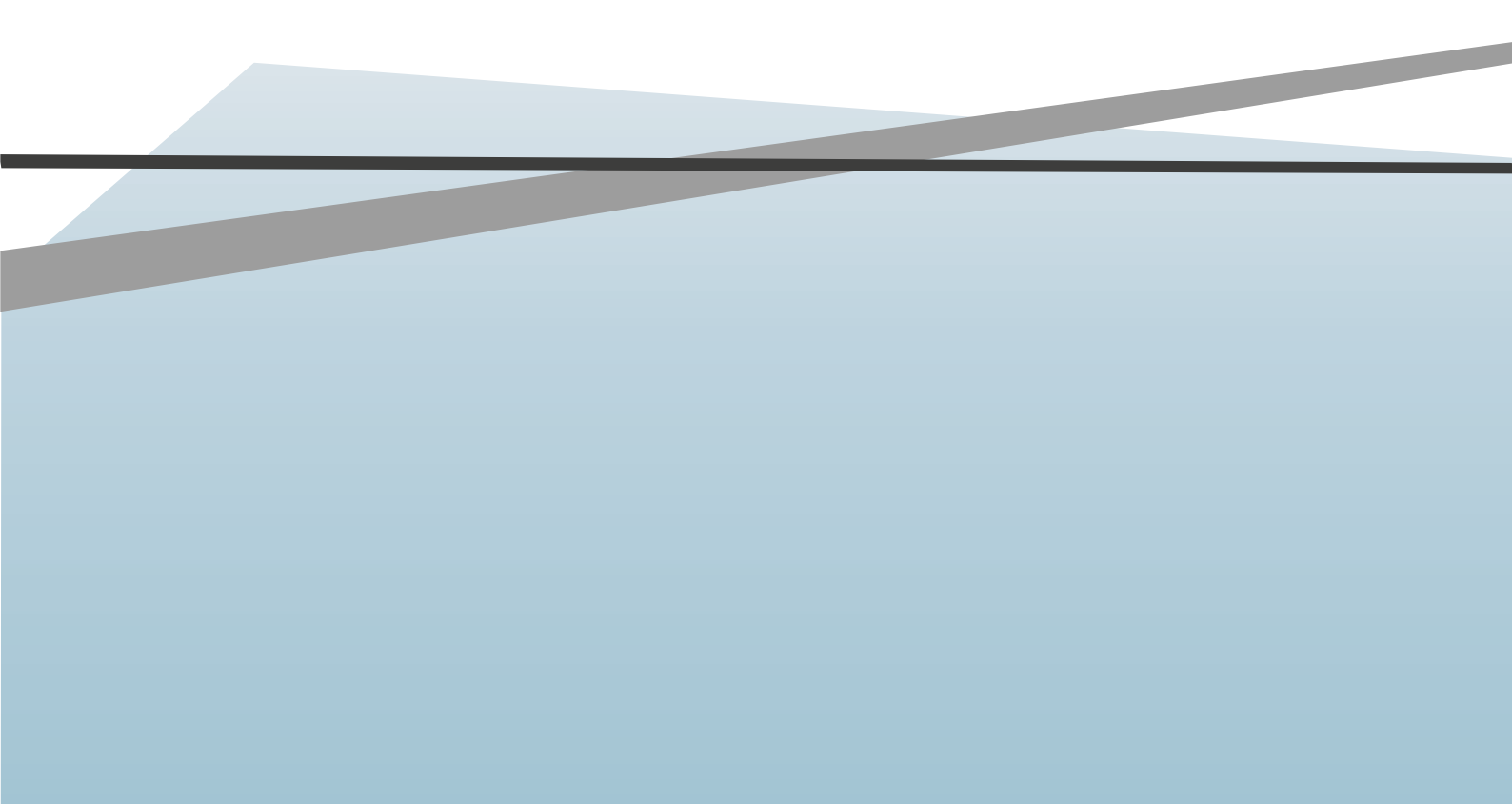

### Governador do Distrito Federal

Ibaneis Rocha

### Secretário de Fazenda, Planejamento, Orçamento e Gestão

André Clemente Lara de Oliveira

### Diretor-Executivo da Escola de Governo do Distrito Federal

Alex Costa Almeida

### Escola de Governo do Distrito Federal

Endereço: SGON Quadra 1 Área Especial 1 – Brasília/DF – CEP: 70.610-610 Telefones: (61) 3344-0074 / 3344-0063

www.egov.df.gov.br

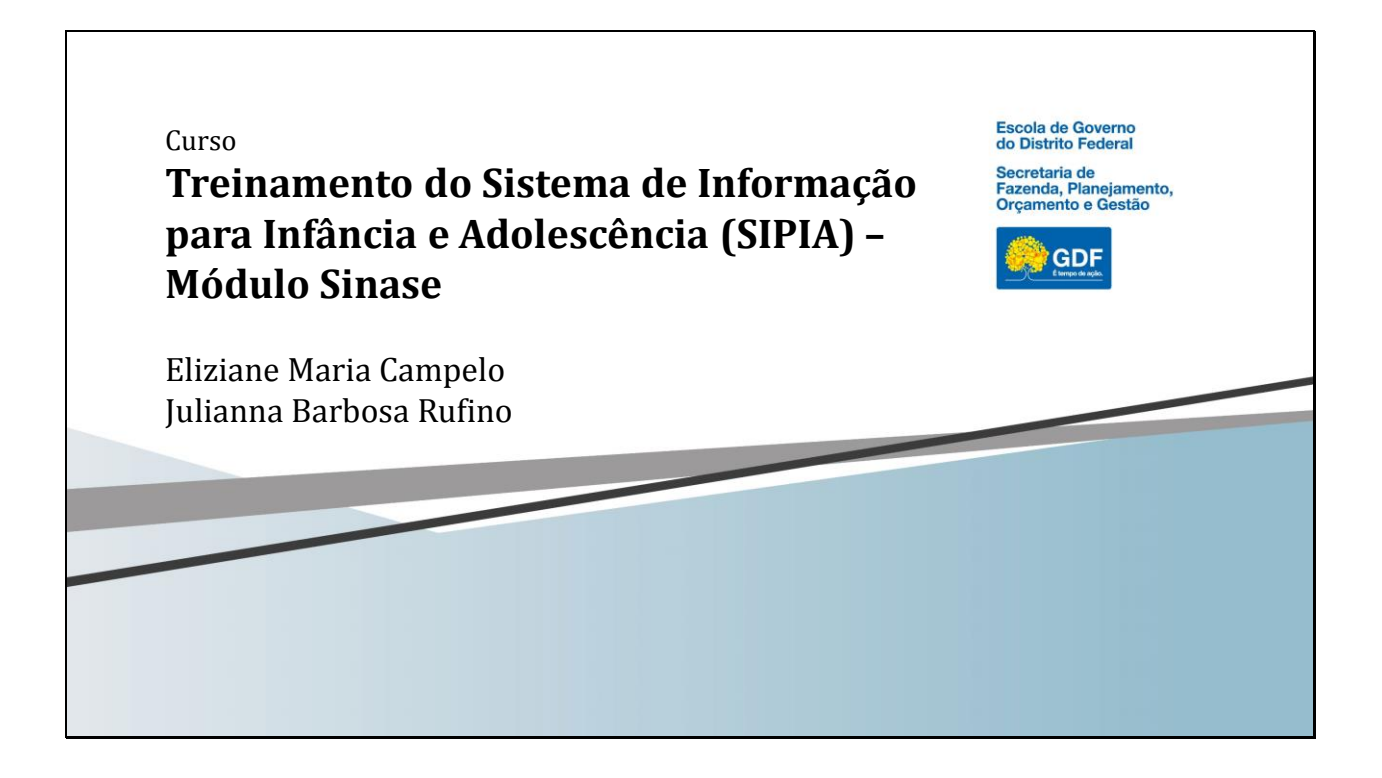

# Rotina de preenchimento do SIPIA 1. Cadastro do Adolescente; 2. Atendimento Inicial (acolhimento); 3. Atendimento Medida Socioeducativa; 4. Plano individual de atendimento; 5. Registro de Acompanhamento Técnico Interdisciplinar; 6. Anexação de documentos; 7. Ferramentas de gestão e gerenciamento.

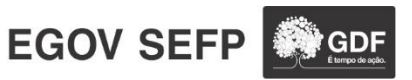

| Quan<br>Tedes es campas com <sup>4</sup> deven sur preservidos p<br>Inic/Inter.Prov Atend,/Hedidas Avaliação Histórico do Adolescente |
|----------------------------------------------------------------------------------------------------|
| tar Alterar İmprimir Eschair Limpar P.I.A. Processos<br>Tinic/Inter-Prov Atend./Hedulas Avallação Histórico do Adolescente            |
| Inic/Inter.Prov Atend./Nedidas Avaliação Histórico do Adolescente                                                                     |
|                                                                                                    |
|                                                                                                    |
|                                                                                                    |
| ificação                                                                                                    |
| o Sinaxe: B4918 NCAO Sipia: MTA07012001021 Prontuário:                                                                                |
| *: MANOLA TESTE DE ALMEIDA Apelido:                                                                                                   |
| Nascimento*: DF T Cidade de Nascimento*: BRASILIA T Sexo*: Feminino T                                                                 |
| ascimento:" 07/01/2001 Estimada?" Não 🔻 Dt. Falecimento: Cor": Branca 🔻                                                               |
|                                                                                                    |
| MANOLO                                                                                                    |

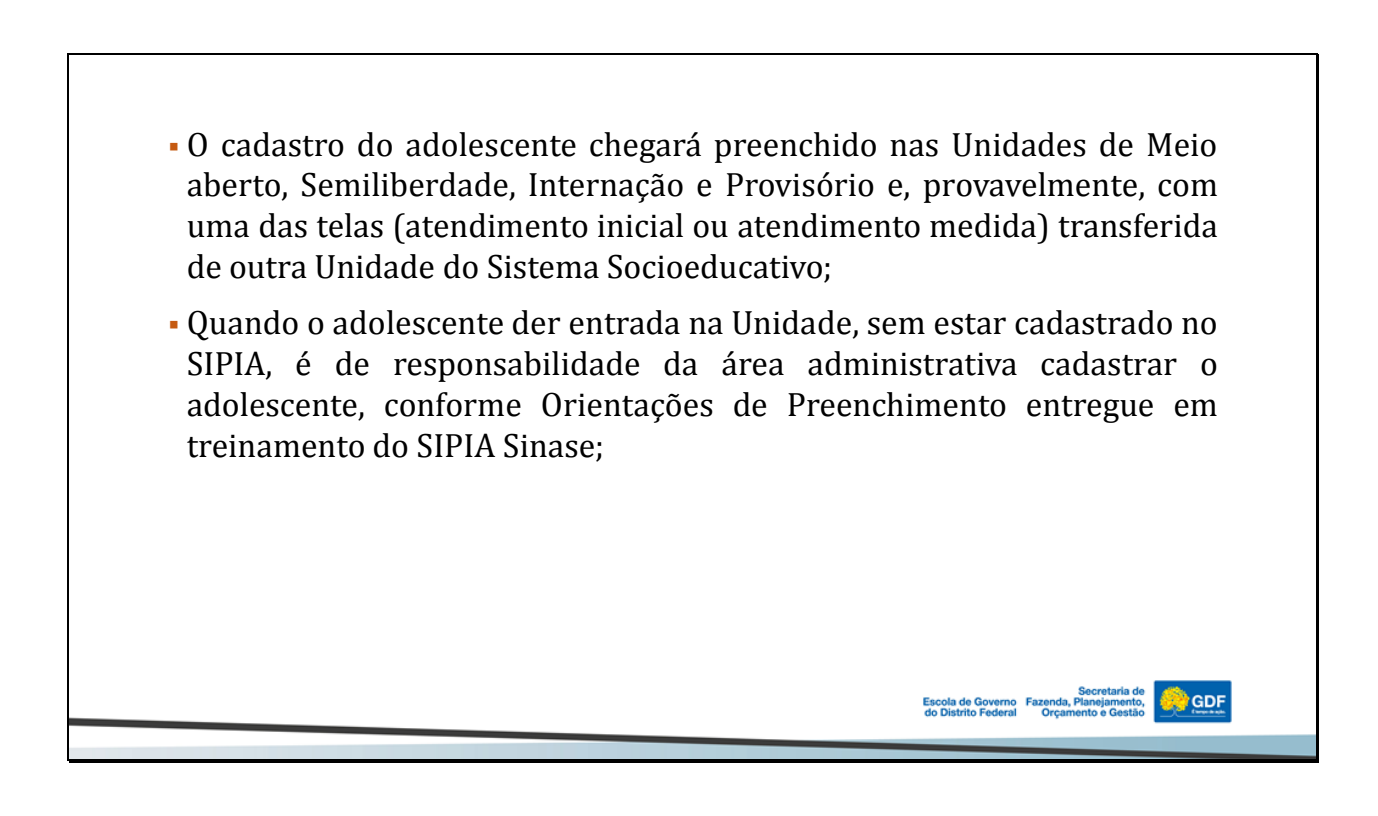

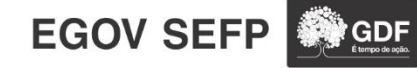

- O cadastro do adolescente deve ser atualizado nas Unidades que executam medida ou no Provisório. Essa atualização será feita pela área administrativa, o que não impede que outras áreas realizem atualizações;
- O cadastramento da foto é de responsabilidade da GESEG, mesmo que o adolescente já tenha foto cadastrada;
- O objetivo do SIPIA também é criar um banco de fotos do adolescente;
- A anexação de documentos na tela Cadastro do Adolescente é de responsabilidade da área administrativa.

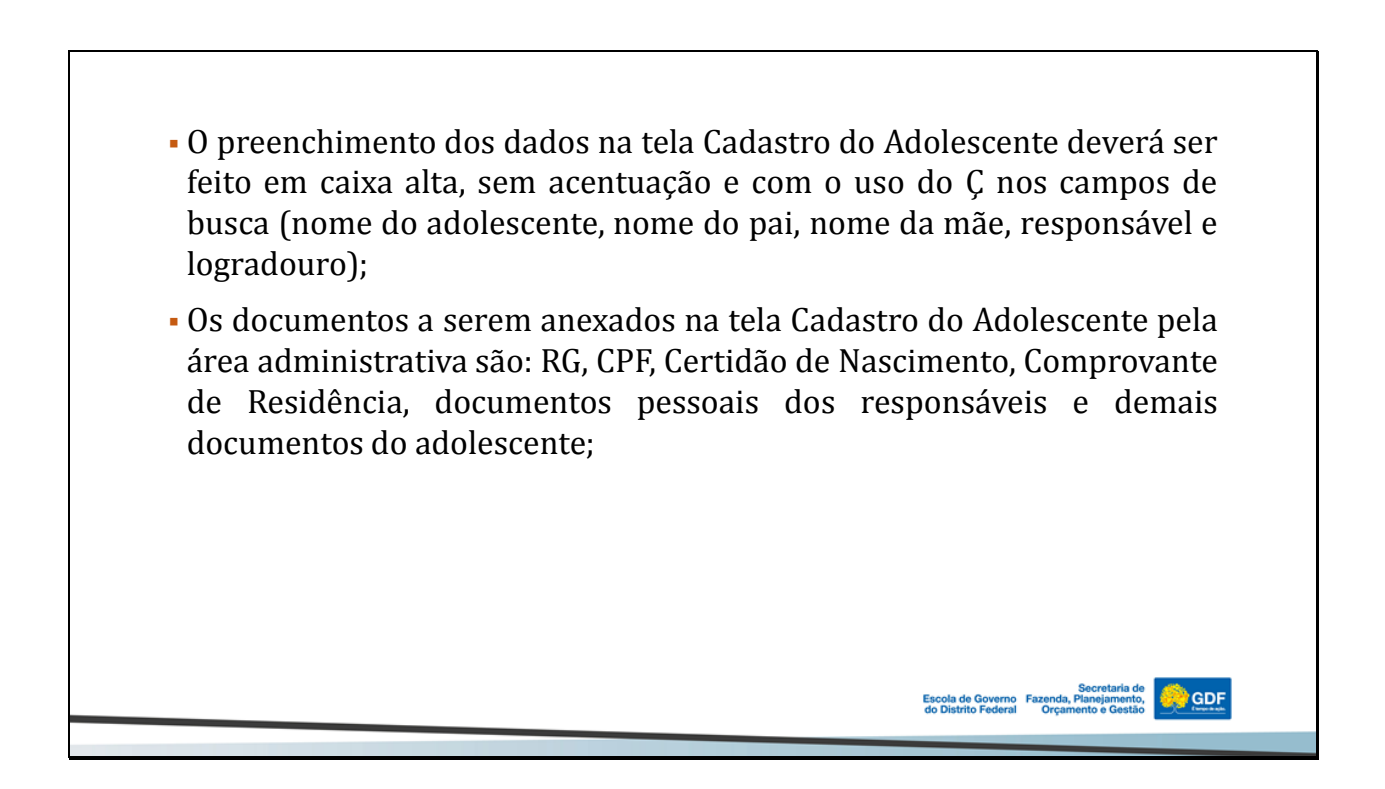

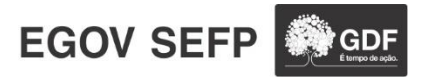

GDF

• O especialista poderá atualizar informações na tela Cadastro do Adolescente, caso receba a informação em atendimento à família ou ao adolescente, com sua devida comprovação (documento que comprove, por exemplo, mudança de endereço).

te, 🔗 GDF

GDF

Escola de Governo Fazenda, Planeja do Distrito Federal Orcamento e

### 1.1 Histórico do Adolescente

- Pela tela Cadastro do Adolescente, clicar em Histórico do Adolescente.
- Pelo histórico, é possível verificar as passagens do adolescente e constatar que as telas do Atendimento Inicial e Medida estão em aberto na Unidade de execução atual.

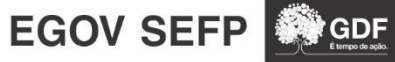

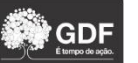

| Consultar Alterar<br>Atend.Inic/Inter.Prov | Imprimir     Excluir     Limpar     P.I.A.     Processos       Atend./Medidas     Avaliação     Histórico do Adolescente     Image: Compare the second second s |
|--------------------------------------------|----------------------------------------------------------------------------------------------------|
| Identificação 🔨                            |                                                                                                    |
| Código Sinase:<br>Nome*:                   | 97615 NCAD Sipia: AOM24042009003 Prontuário: ABRAAO DE OLIVEIRA ARAUJO CARVALHO MENEZES Apelido:                                                                                                    |
| UF de Nascimento*:                         | DF V Cidade de Nascimento*: BRASILIA V Sexo*: Masculino                                                                                                    |
|                                            | 24/04/2009 Estimada?* Não 🔍 Dt. Falecimento: Cor*: Parda                                                                                                    |
| Dt. Nascimento:*                           |                                                                                                    |

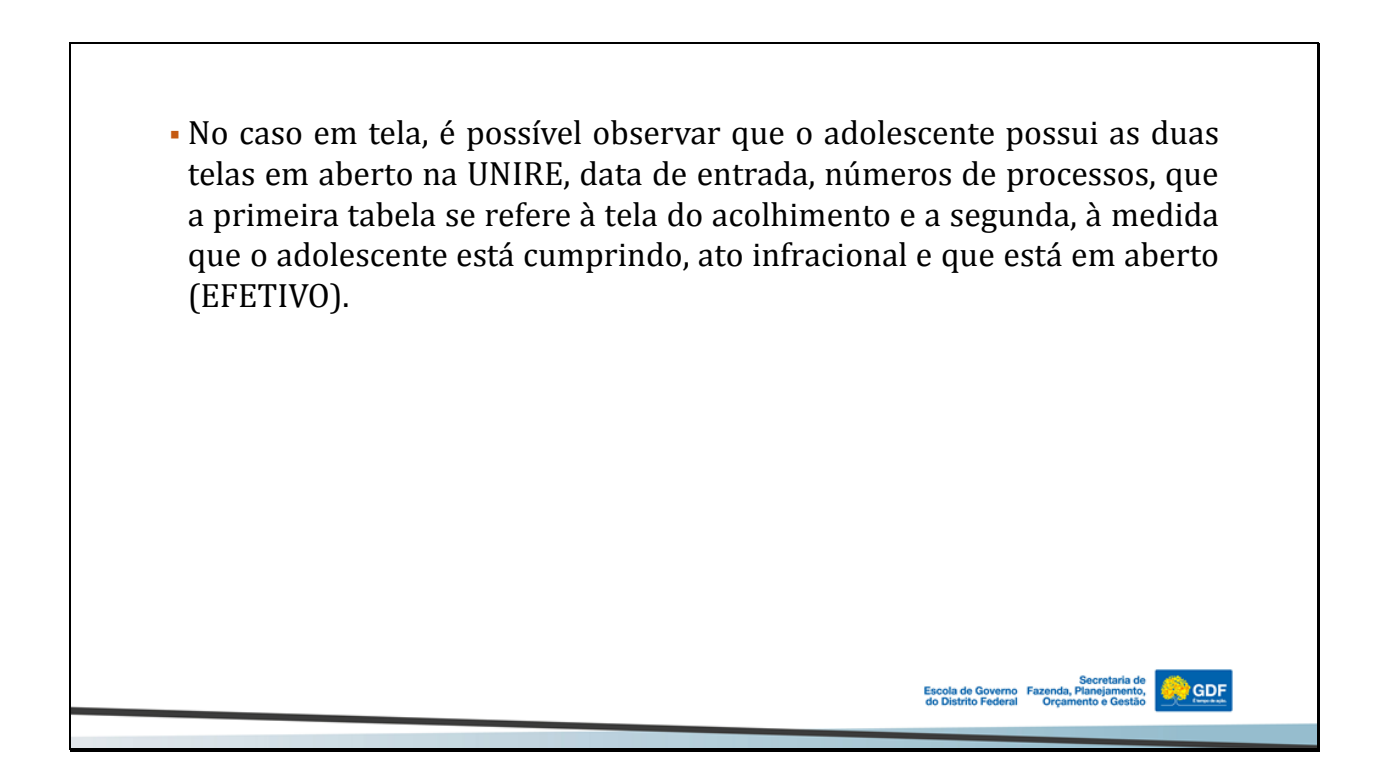

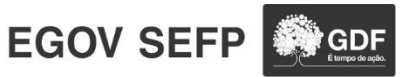

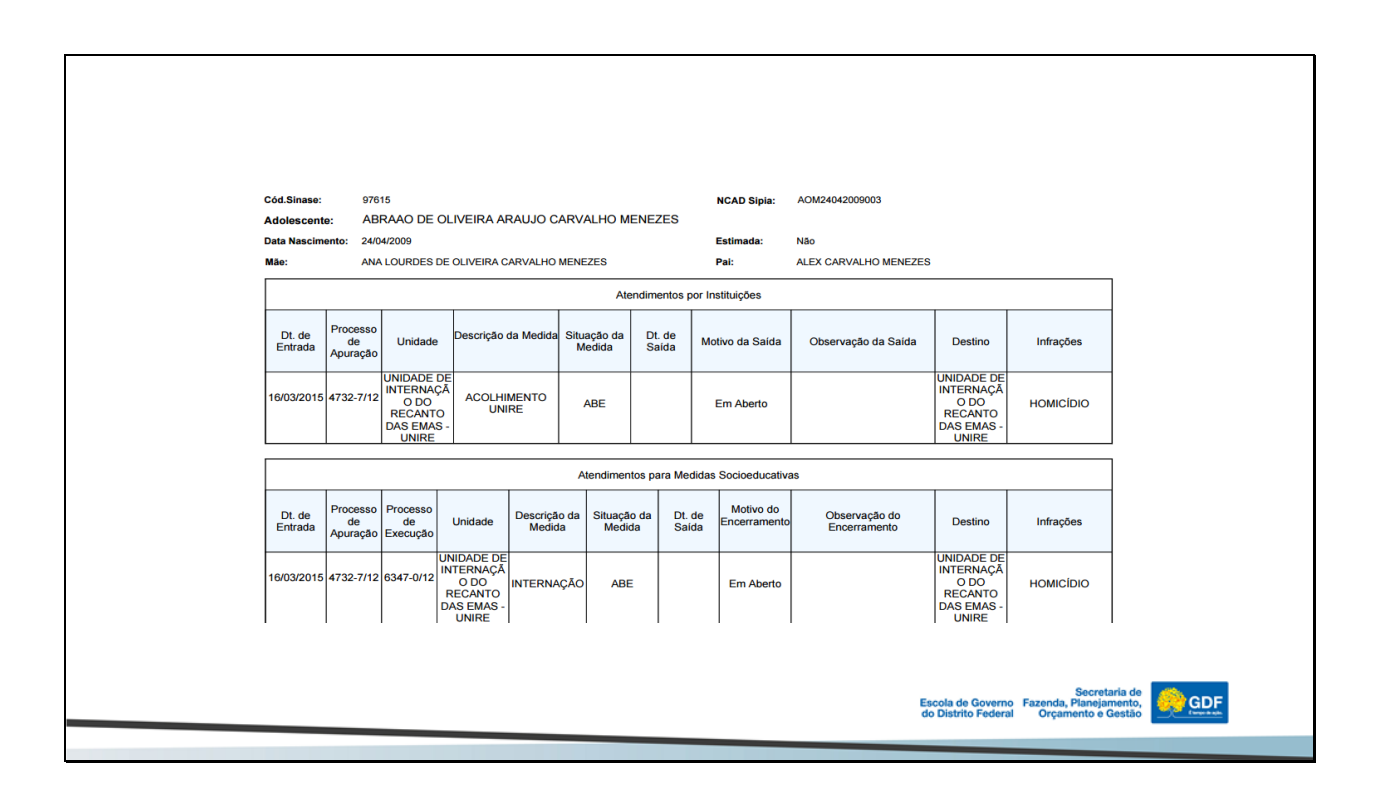

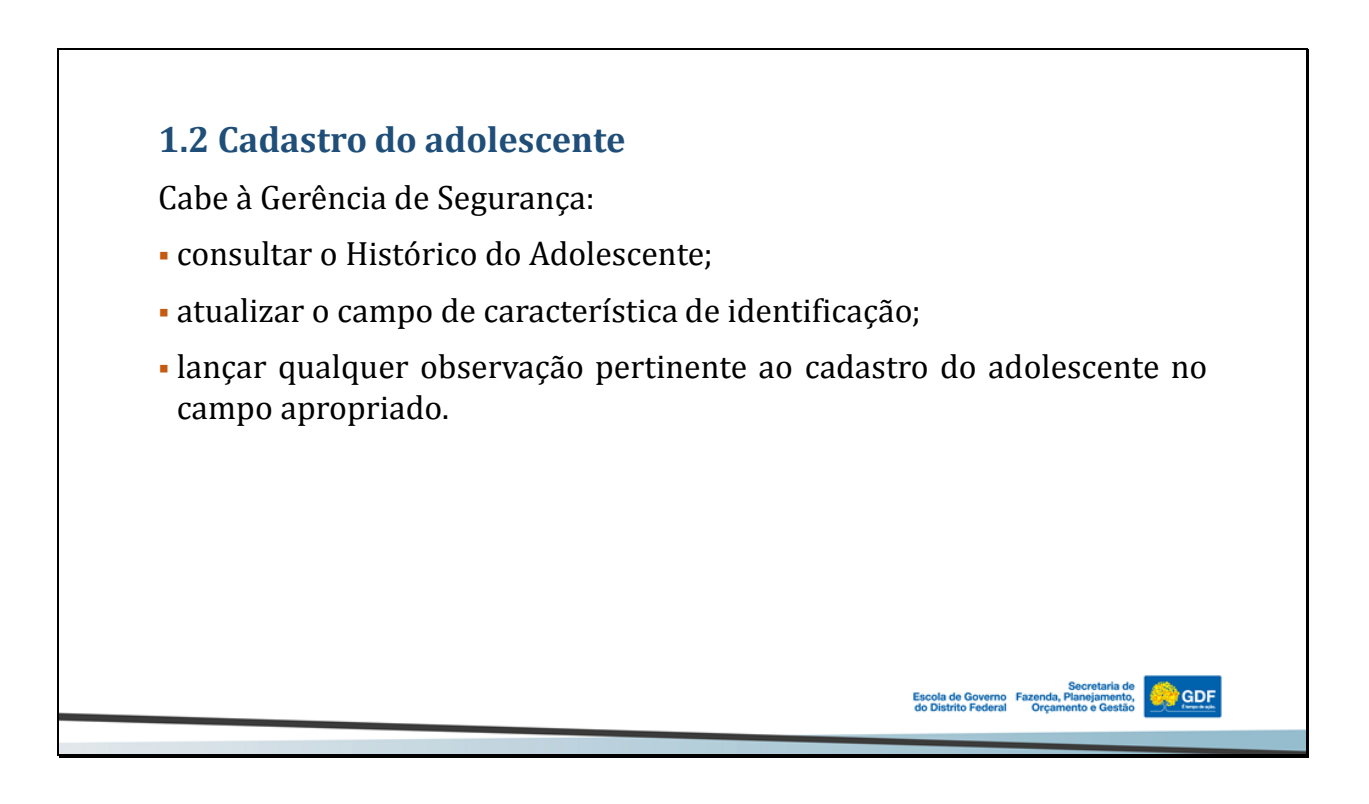

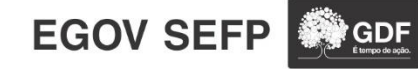

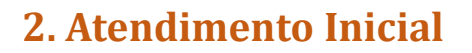

- Na tela do Atendimento Inicial, os especialistas e demais áreas lançarão os dados levantados no momento do **ACOLHIMENTO** do adolescente;
- Essa tela será aberta pelos especialistas ou ATRS, caso não tenha sido transferida de outra Unidade;
- Caso 1: Tela transferida de outra Unidade para a Unidade os dados serão atualizados pelos especialistas e demais áreas;
- Caso 2: Tela será aberta pela área administrativa os dados deverão ser preenchidos pelos especialistas e demais áreas;

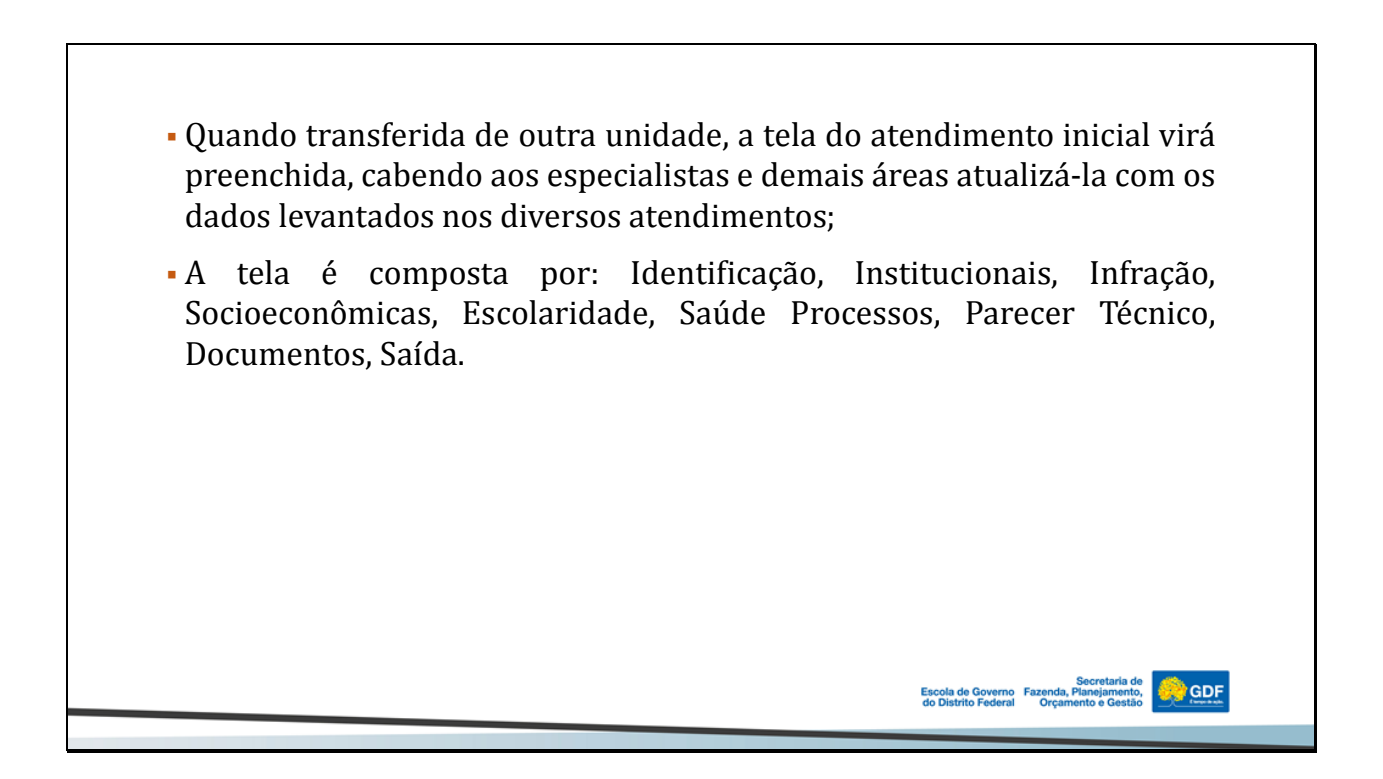

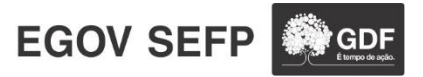

🤗 GDF

|                                         | Identificação                                                      | 139501                                                                                                    |
|-----------------------------------------|--------------------------------------------------------------------|----------------------------------------------------------------------------------------------------|
|                                         | UF":<br>Programa de atendimento":<br>Atendimento:<br>Adolescente": | DE      Viewade*: UNDADE DE INTERNAÇÃO DO RECANTO DAS EMAS - UNIRE     ACOLHINENTO UNRE     ACOLHINENTO UNRE     Adolecante reindente : Sm     Destante reindente : Sm     Destante reindente : Sm |
| <ul> <li>A área a<br/>"Númer</li> </ul> | administrativ<br>o do docum                                        | va preencherá os campos "Documento apresentado",<br>ento apresentado".                                                                                                    |
|                                         |                                                                    |                                                                                                    |

| Dt. de Entrada*:     Freq. acongonhamento:     Data útima perijac:     Técnico 1:     Técnico 2:     Técnico 3:     Procondinaa:     Motivo de Entrada: | 16/03/2015     Dt. de Apreensitor     Dt. de Saida:       3     (em dia/)     Data recepção ao adolescente e familia:       INAD INFORMADO     Image: Constraint of the saida:       INAD INFORMADO     Image: Constraint of the saida:       INAD INFORMADO     Image: Constraint of the saida:       Image: Constraint of the saida:     Image: Constraint of the saida:       Image: Information of the saida:     Image: Constraint of the saida:       Image: Information of the saida:     Image: Constraint of the saida: |
|----------------------------------------------------------------------------------------------------|----------------------------------------------------------------------------------------------------|
| <ul> <li>Os especialistas pr<br/>família – é a dat<br/>responsáveis pelo a</li> </ul>                                                                   | eencherão a data da recepção ao adolescente e à<br>a do acolhimento – e selecionarão os técnicos<br>companhamento ao socioeducando.                                                                                                    |
|                                                                                                    | Escola de Governo Fazenda, Planejamento,<br>do Distrito Federal Orçamento e Gesta                                                                                                    |
|                                                                                                    |                                                                                                    |

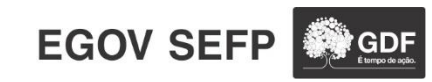

A área administrativa preencherá:
a data de entrada;
a data de apreensão;
a procedência;
o motivo de entrada.

| Infração 🔺<br>Data da triração: | 16/07/2012                                                                                                    |
|---------------------------------|----------------------------------------------------------------------------------------------------|
| UF infração":                   | DF Cidade Infração": BRASILIA                                                                                                    |
| Barro Infraçõe";<br>Infraçõe";  | Image: Particular de la provinción de la provinción de la provinci de la provinción de la provinción de la provinción de la p |
| Descrição da infração:          |                                                                                                    |
| Armas utilizadas:               |                                                                                                    |
|                                 |                                                                                                    |
|                                 |                                                                                                    |

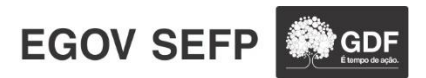

- Os especialistas preencherão:
  - a) se a Data da Infração estiver em branco, o especialista levantará essa informação em atendimento técnico, se possível, preencherá o campo e, no campo Descrição da infração, informará que a data da infração foi informada pelo adolescente;
- b) se o Bairro da Infração estiver em branco, o especialista levantará essa informação em atendimento técnico, se possível, preencherá o campo e, no campo Descrição da infração, informará que o bairro da infração foi informado pelo adolescente;

🔗 GDF

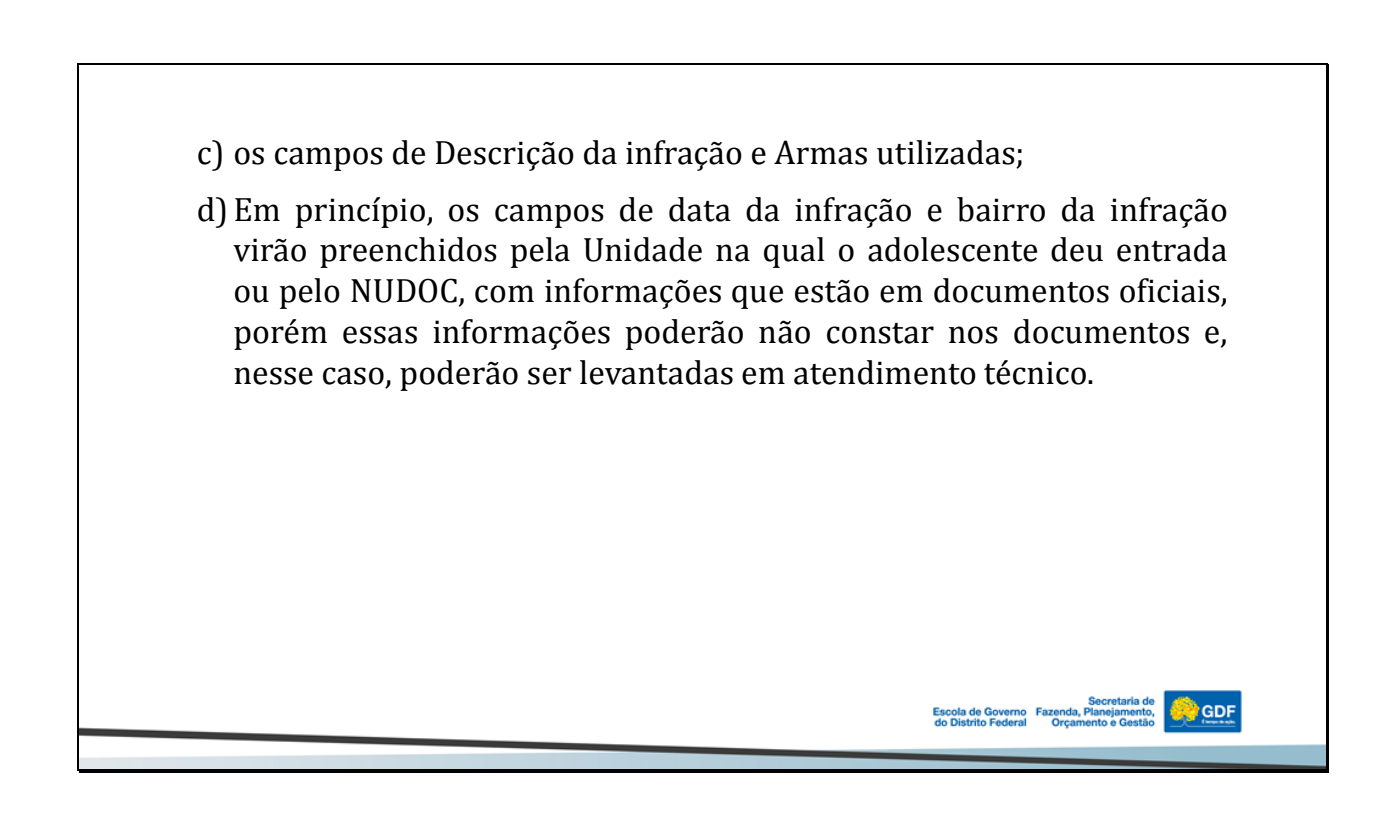

10

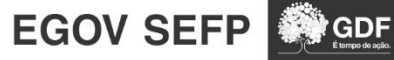

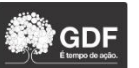

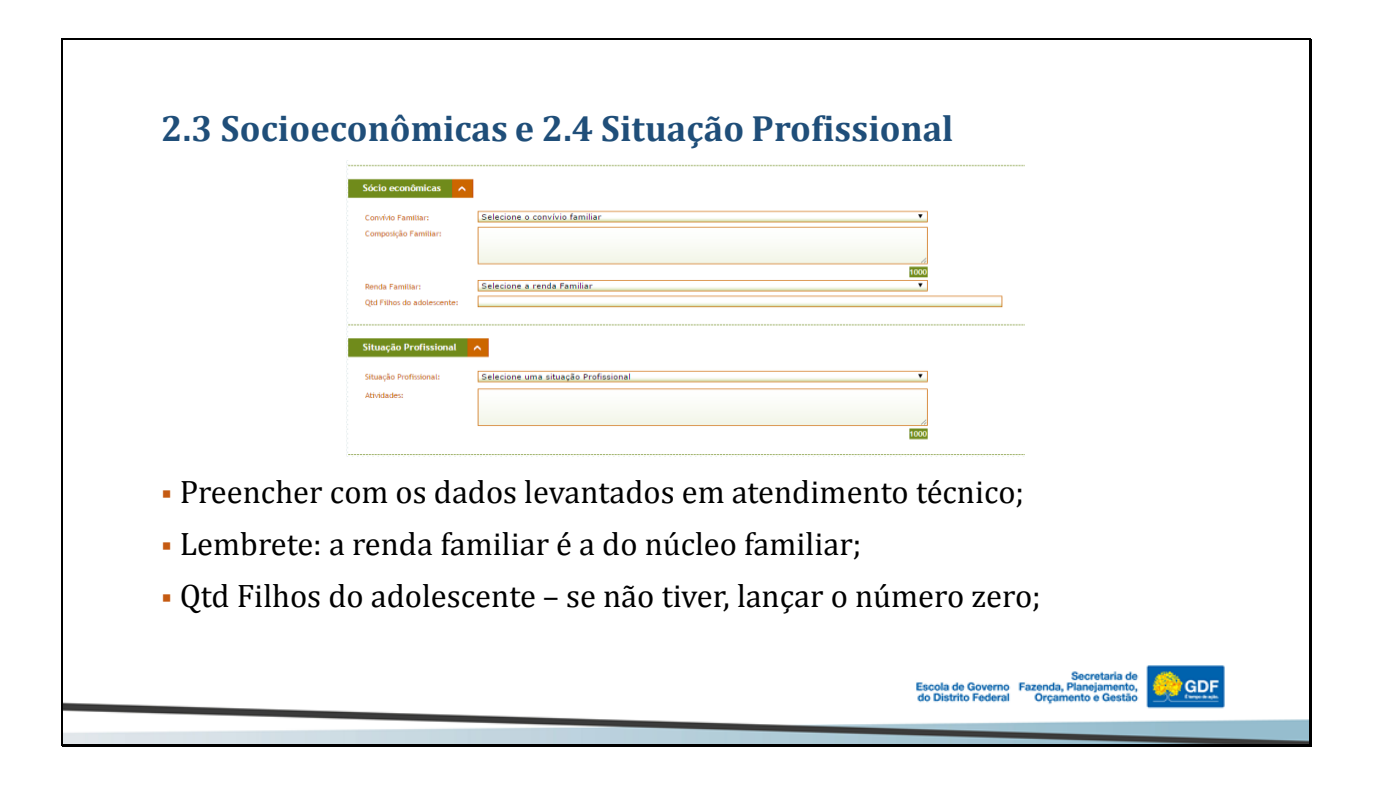

| 2.5 Escolar                                                                                      | idade                                                                                                    |                                                                                                    |
|--------------------------------------------------------------------------------------------------|----------------------------------------------------------------------------------------------------|----------------------------------------------------------------------------------------------------|
| 5<br>5<br>1<br>1<br>1<br>1<br>1<br>1<br>1<br>1<br>1<br>1<br>1<br>1<br>1<br>1<br>1<br>1<br>1<br>1 | scolaridade<br>ituação Escolar:<br>iscolaridade:<br>iscolaridade:<br>indereço da Escola:<br>thidades Pedagógicas: | Selecione um astuação escolar   Selecione um nível de escolaridade   Selecione um nível de escolaridade   TODO |
| <ul> <li>Preencher of</li> <li>Lembrete:<br/>da Escola.</li> </ul>                               | com os c<br>o pree                                                                                                | lados levantados em atendimento técnico;<br>nchimento deste campo envolve os profissionais                     |
|                                                                                                  |                                                                                                    |                                                                                                    |

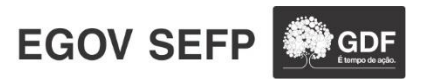

|                                | Saúde 🔨                 | Ignorado 🔹                                                                                        |
|--------------------------------|-------------------------|---------------------------------------------------------------------------------------------------|
|                                | Drogas Utilizadas:      | Tipos de Drogas Disponíveis Crogas Utilizadas Pelo Adolescente Crogas Utilizadas Pelo Adolescente |
|                                |                         | INALANTES (COLA, SOLVENTES)<br>INDETAVES<br>HEDICANENTOS<br>MERLA/MELA<br>OUTRAS DROGAS           |
|                                | Avaliação Psicossocial: |                                                                                                   |
|                                | Avaliação Física:       | 2000                                                                                              |
|                                | Informações de Saúde:   | 1000                                                                                              |
|                                |                         | _                                                                                                 |
| <ul> <li>Será preer</li> </ul> | nchido pe               | la <b>Equipe de Saúde</b> da Unidade, com a participação                                          |

|                             | Comarca:                                             | BRASÍLIA                                                                                                    |
|-----------------------------|------------------------------------------------------|----------------------------------------------------------------------------------------------------|
|                             | Vara:                                                | VARA DE EXECUÇÃO DE MEDIDAS SOCIOEDUCATIVAS                                                                       |
|                             | Data da Sentença:                                    | 31/08/2012                                                                                                    |
|                             | Processo de Apuração:<br>Data abertura/distribuição: | 9/32-//12<br>Data de encerramento:                                                                                |
|                             | Restrição na Sentença:                               | τ                                                                                                    |
|                             | Juiz 1:                                              |                                                                                                    |
|                             | Juiz 2:                                              |                                                                                                    |
|                             | Observações do Processo:                             |                                                                                                    |
|                             |                                                      |                                                                                                    |
|                             |                                                      | 500                                                                                                    |
| <ul> <li>Será pre</li></ul> | enchido pe<br>so de apura                            | la área administrativa. O único campo a ser preenchido<br>ação, no qual deverá ser colocado o PIA do adolescente; |

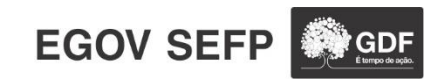

|                                                             | Parecer Técnico                         |                                                                                                    |
|-------------------------------------------------------------|-----------------------------------------|----------------------------------------------------------------------------------------------------|
|                                                             | Data da Avaliação:                      |                                                                                                    |
|                                                             |                                         |                                                                                                    |
|                                                             | Observações/Sugestões/                  | 500<br>500                                                                                                    |
|                                                             | Encaminhamentos:                        | 2300                                                                                                    |
| <ul> <li>Será pree<br/>áreas). A i<br/>Parecer r</li> </ul> | nchido pe<br>ideia deste<br>relacionado | la Equipe Multidisciplinar (participação de todas as<br>e campo para as Unidades que executam medida é um<br>o ao Primeiro Atendimento (acolhimento), ou seja,<br>ões iniciais ao cumprimento da Medida. |

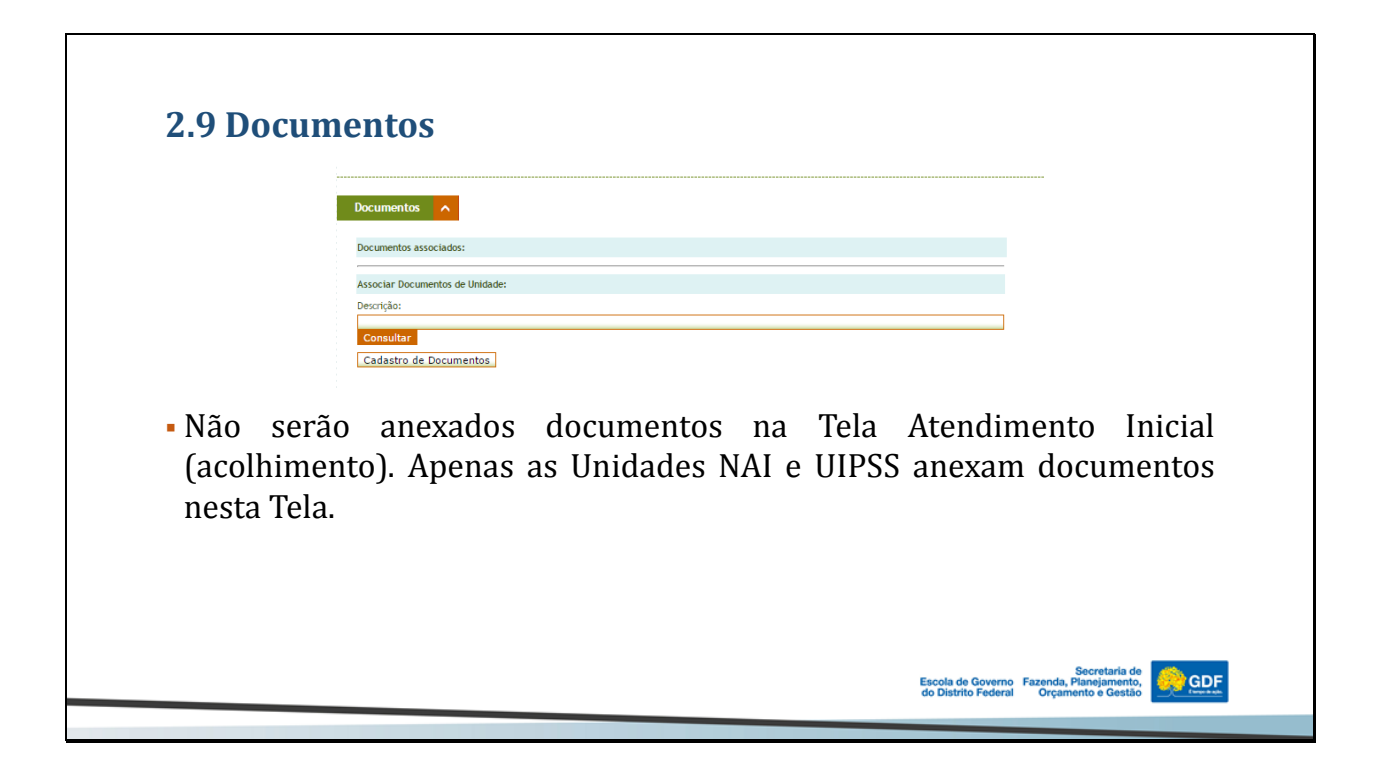

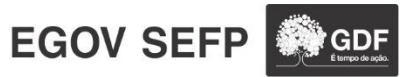

|                                                                   | Saida 🔨                                             |                                                                                                    |
|-------------------------------------------------------------------|-----------------------------------------------------|----------------------------------------------------------------------------------------------------|
|                                                                   | Data da saida:<br>Motivo da saída:                  | · · · ·                                                                                                    |
|                                                                   | Observações:                                        | 500                                                                                                    |
|                                                                   |                                                     |                                                                                                    |
| <ul> <li>Será p</li> <li>Saída c</li> </ul>                       | reenchido<br>la Unidade                             | pela área administrativa, quando o adolescente der<br>;;                                                            |
| <ul> <li>Será p<br/>Saída d</li> <li>Lembro<br/>no mes</li> </ul> | reenchido<br>la Unidade<br>ete: a Tela<br>smo tempo | pela área administrativa, quando o adolescente der<br>e;<br>A Atendimento Medida também deverá ser encerrada;<br>;; |

| Quem cadastrou:                  | 39238270163                                     | Data hora cadastro: 16/03/                                                      | 2015 00:00:00    |                                             |          |  |
|----------------------------------|-------------------------------------------------|---------------------------------------------------------------------------------|------------------|---------------------------------------------|----------|--|
| Quem atualizou:<br>Atualizações: | 39238270163<br>39238270163 If<br>16/03/2015 15: | Uata nora atualização: 16/03<br>NC<br>07:51 39238270163 ALT 16/03/2015 15:07:54 | 2015 15:07:54    |                                             |          |  |
|                                  |                                                 |                                                                                 |                  | <i>n</i>                                    |          |  |
|                                  |                                                 |                                                                                 |                  |                                             |          |  |
| Consultar Alt                    | erar Imprimir Excluir                           | r Limpar Continuar Voltar Registro de Acor                                      | np. lec. Interd. | Encerrar Extrato                            |          |  |
|                                  |                                                 |                                                                                 |                  |                                             |          |  |
| Listagem de At                   | endimento Inicial e Intern                      |                                                                                 |                  |                                             |          |  |
| Código                           | Desc. da Medida                                 | Adolescente                                                                     | Dt. Entrada      | Unidade<br>UNIDADE DE INTERNAÇÃO DO RECANTO | Situação |  |
| 139501                           | Adendimento iniciat                             | ADAMO DE CENERA ARADO CARVAELO MEREZES                                          | 10/03/2015       | DAS EMAS - UNIRE                            | ADL      |  |
|                                  |                                                 |                                                                                 |                  |                                             |          |  |

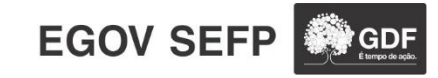

Histórico de atualizações - campo onde ficam registradas as atualizações da tela;
Menu Laranja - diversas funcionalidades;
Listagem de Atendimento Inicial - é possível observar a situação do adolescente, que poderá ser: **ABE** - o adolescente está em Aberto (efetivo atendimento na Unidade); **ENC** - o adolescente está com o seu caso encerrado ou cancelado na Unidade; nas duas situações, o adolescente não se encontra mais efetivo, ou seja, o adolescente está desvinculado;

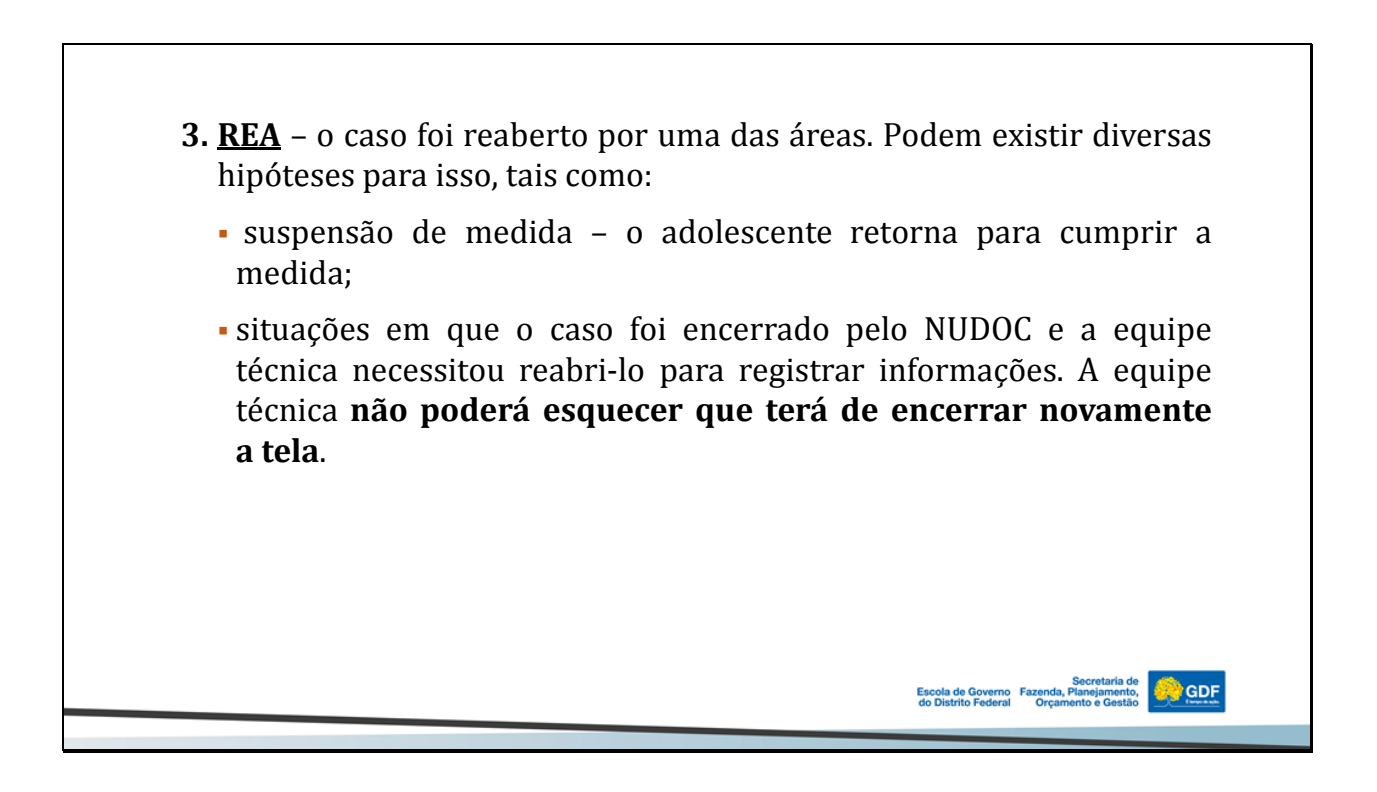

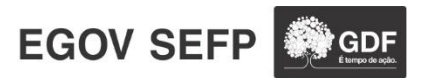

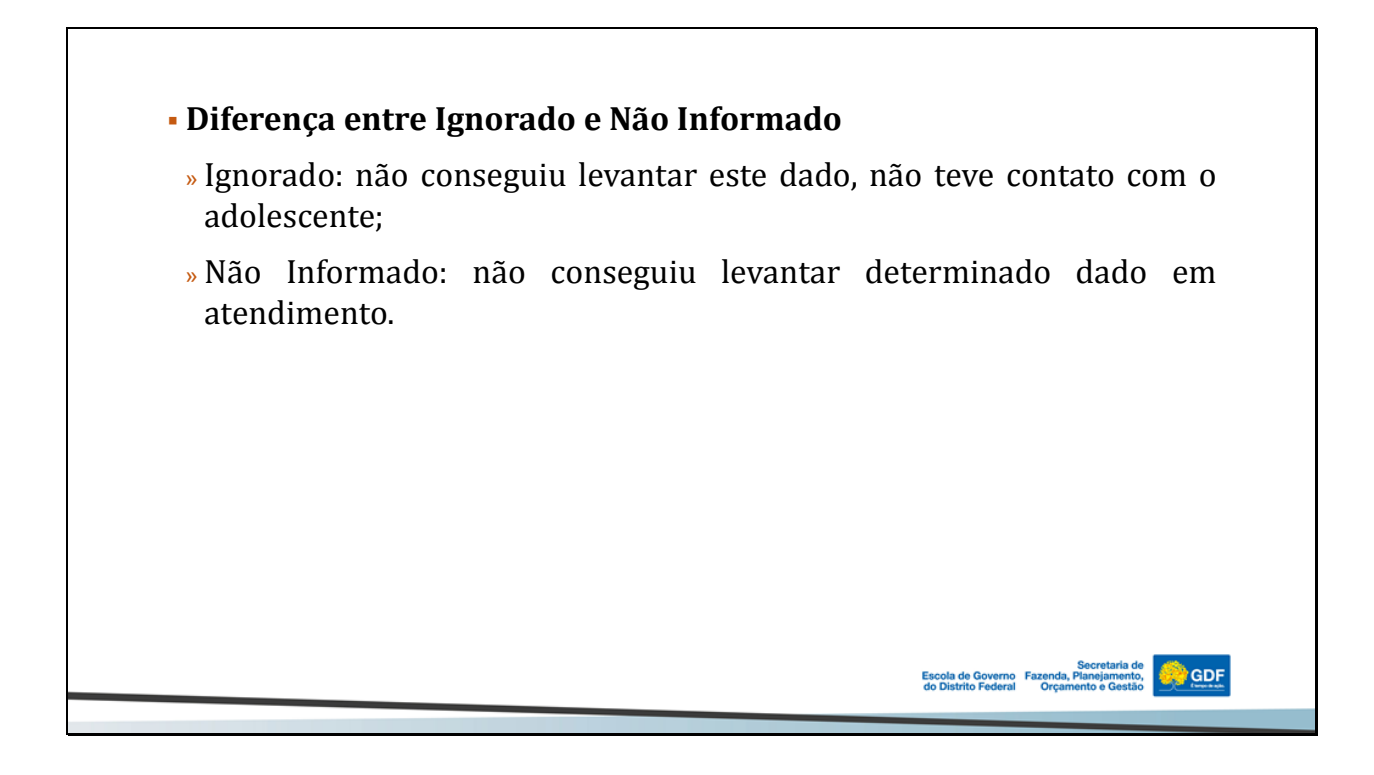

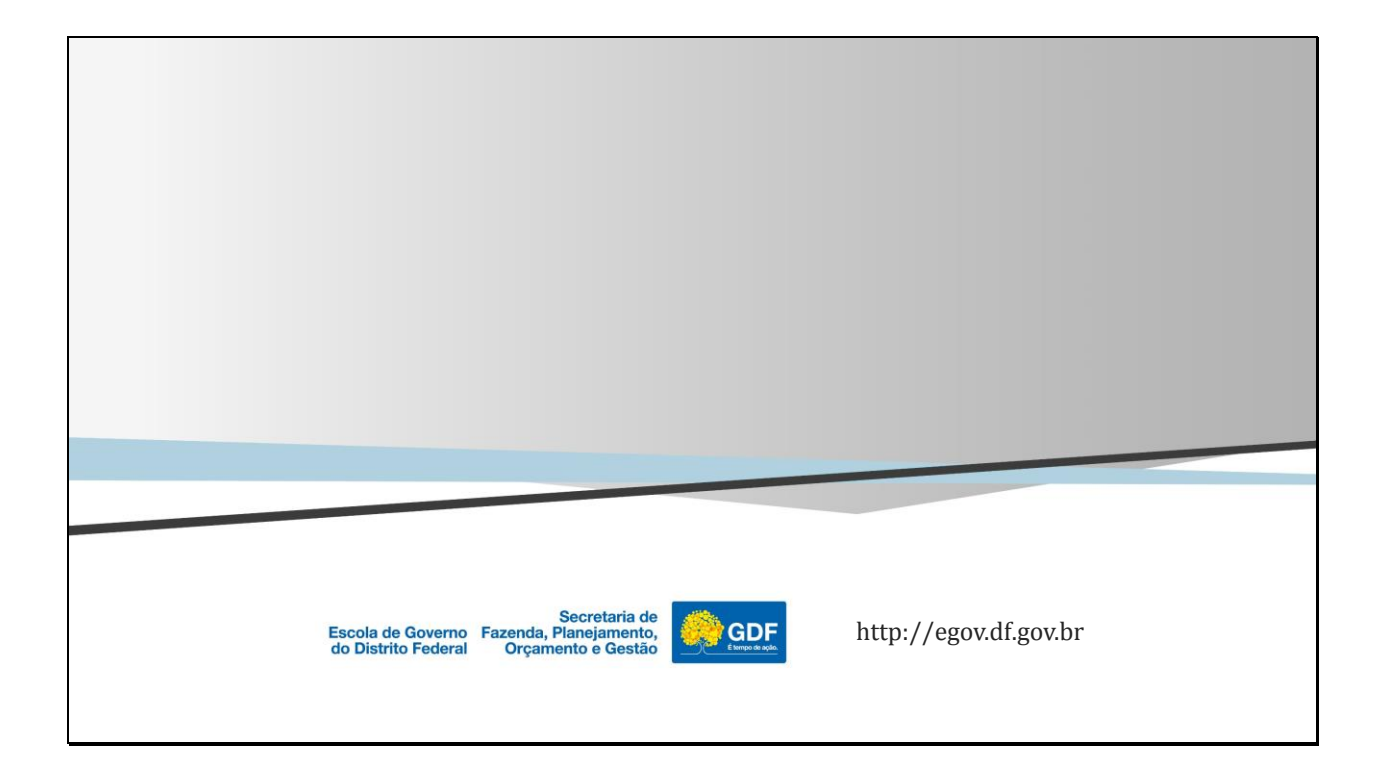

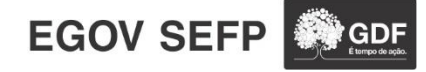